Financiers et actuariets Operateur de conduite Financiers et actuariets Operateur de conduite Oualiticien Recherchiste acteur territorial Responsable achats source designer Souscripteur de risques d'entreprise al applique à Lentreprise Specialiste en froid intatique Specialiste en ingenierie documentaire a applique à Lentreprise Specialiste en froid intatique Specialiste en ingenierie documentaire a applique à Lentreprise Specialiste en froid intatique Specialiste en ingenierie documentaire a applique à Lentreprise Specialiste en froid applique à Lentreprise de industries de process emes tropicaux lechnicien superieur en projets de maceutoue lechnicien superieur en recherche in vivo n toxicologie Urbaniste de systeme d'information tre editorial webmestre/webmaster

## le cnam

### Les étapes à suivre pour rendre un examen sur Moodle

| ■ le c <b>nam</b><br>Pays de la Loire | Accès directs - Français (fr) -                                                     | 🐥 🛛 Paul TICE 📃 👻                                  |
|---------------------------------------|-------------------------------------------------------------------------------------|----------------------------------------------------|
| Moodèle Constellation                 | Moodèle Constellation Portail ENF / Tableau de bord / Cours / Moodèle Constellation | <b>0</b> -                                         |
| I Notes                               |                                                                                     |                                                    |
| Sections                              |                                                                                     | Dernières annonces                                 |
| 🗅 Généralités                         | Cliquer sur la séance examen                                                        | (Aucune annonce n'a encore<br>été publiée)         |
| 🗅 Examen FPG105                       | Examon EPG105 (Examon EPG105) créée sur                                             |                                                    |
| 🍘 Tableau de bord                     | votre espace de cours.                                                              | Activité récente<br>Activité depuis le lundi 4 mai |

## Examen FPG105

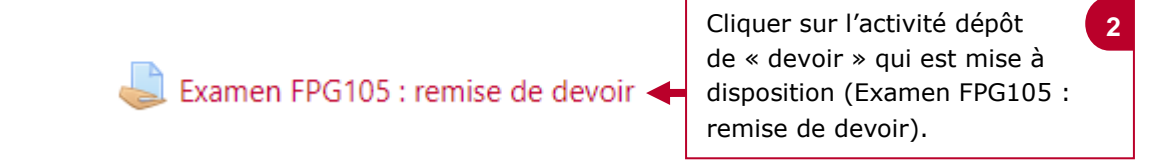

### Examen FPG105 : remise de devoir

### Statut de remise

| Statut des travaux remis               | Aucune tentative            |  |  |
|----------------------------------------|-----------------------------|--|--|
| Statut de l'évaluation                 | Non évalué                  |  |  |
| Date de remise                         | mercredi 13 mai 2020, 00:00 |  |  |
| Temps restant                          | 6 jours 6 heures            |  |  |
| Dernière modification                  | -                           |  |  |
| Commentaires                           | Commentaires (0)            |  |  |
| 3 Cliquer sur «ajouter<br>un travail». | Ajouter un travail          |  |  |

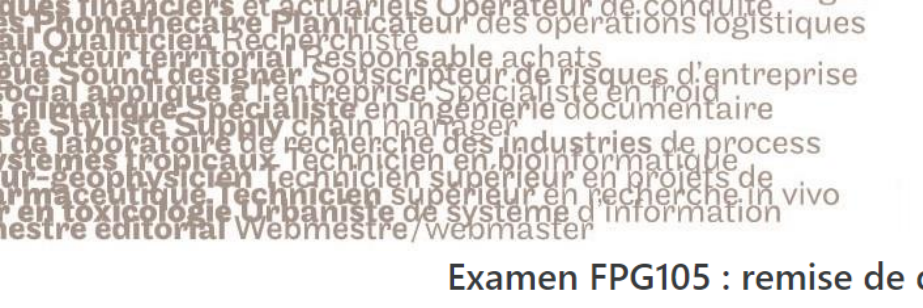

# le c**nam**

#### Examen FPG105 : remise de devoir

L'ensemble des fichiers envoyés seront soumis au service de détection de plagiat de Compilatio

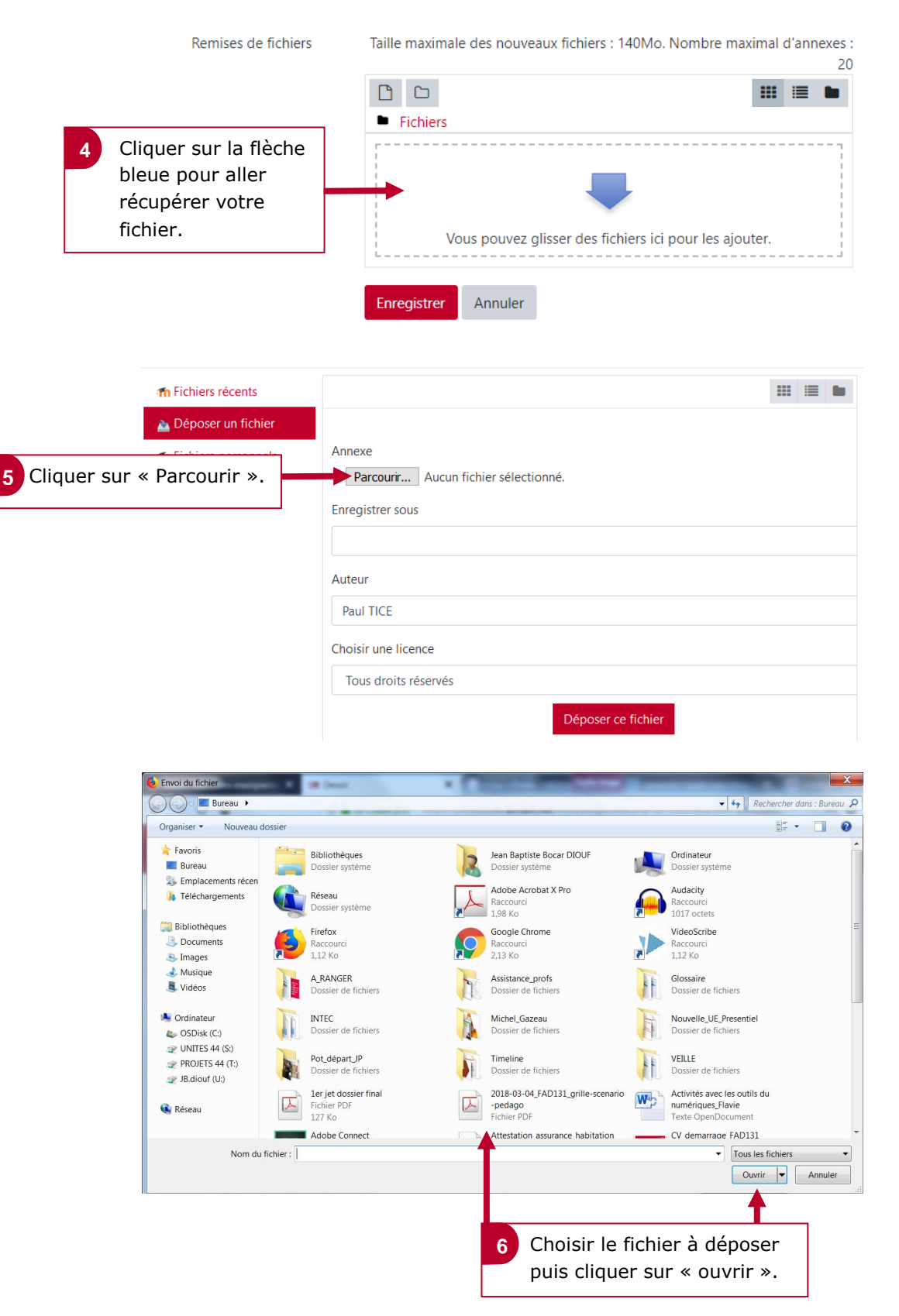

| n Fichiers récents<br>Déposer un fichier<br>n Fichiers personnels<br>Wikimedia            | Annexe<br>Parcourf Examen.pdf                                                                            | 11 H B                                                       | Examen FPG105 : remise de devoir<br>L'ensemble des fichiers envoyés seront soumis au service de détection de plagiat de Compilatio<br>Remises de fichiers Taille maximale des nouveaux fichiers : 140Mc. Nombre maximal d'annexes |
|-------------------------------------------------------------------------------------------|----------------------------------------------------------------------------------------------------|--------------------------------------------------------------|----------------------------------------------------------------------------------------------------|
| odle                                                                                      | Enregistrer sous Auteur Paul TICE Choisir une licence Tous droits réservés                               |                                                              | rembes de richers : redrict Roman e la maxima da interes : redrict Roman e maxima da interes 2<br>Pierre Rohers<br>Examen.pdf                                                                                                    |
| oir sur Mo                                                                                | Statut de remise                                                                                         | 7 Cliquer sur « Dég<br>puis sur « Enregi                     | poser un fichier »<br>istrer ».                                                                                                    |
| dev                                                                                       | Statut des travaux remis<br>Statut de l'évaluation                                                       | Brouillon (non remis)<br>Non évalué                          |                                                                                                    |
|                                                                                           | Date de remise<br>Temps restant                                                                          | mercredi 13 mai 2020, 00:00<br>6 jours 6 heures              |                                                                                                    |
| dre                                                                                       | Dernière modification<br>Remises de fichiers                                                             | mercredi 6 mai 2020, 17:39                                   |                                                                                                    |
|                                                                                           | Commentaires                                                                                             | Commentaires (0)                                             |                                                                                                    |
| 8 Cliquer sur<br>travail » po<br>ajustement<br>Cliquer sur<br>devoir » po<br>définitiveme | « Modifier le<br>ur apporter des<br>s avant l'envoi.<br>« Envoyer le<br>ur envoyer<br>ent votre travail. | Vous pouvez encore faire des modifications<br>Envoyer le dev | vail<br>ations à votre travail remis<br>oir                                                                                                    |
| ທີ່ Exame<br>ເບັ່                                                                         | en FPG105 : rer                                                                                          | nise de devoir                                               |                                                                                                    |
| Confirm<br>9 Lire le me<br>et cocher                                                      | mer la remise                                                                                            | Ce document est le fruit de r<br>travaux d'autres personnes. | non propre travail, excepté les extraits dûment cités de                                                                                                    |

Ce formulaire comprend des champs requis, marqués 🕕 .

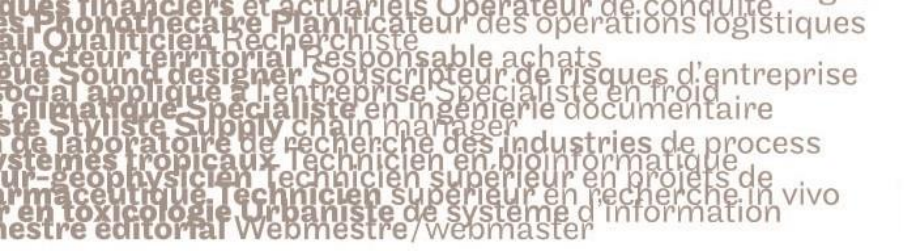

# le c**nam**

#### Examen FPG105 : remise de devoir

| Statut des travaux remis                   | Remis pour évaluation 🗲    | Le statut de votre travail passe<br>en vert « Remis pour évaluation ». |
|--------------------------------------------|----------------------------|------------------------------------------------------------------------|
| Statut de l'évaluation                     | Non évalué                 | Ce qui veut dire que votre travail                                     |
| Date de remise mercredi 13 mai 2020, 00:00 |                            | a bien été rendu à temps.                                              |
| Temps restant                              | 6 jours 6 heures           |                                                                        |
| Dernière modification                      | mercredi 6 mai 2020, 17:41 |                                                                        |
| Remises de fichiers Examen.pdf             |                            |                                                                        |
| Commentaires                               | Commentaires (0)           |                                                                        |